# **Monthly Financial Report**

Last Modified on 09/17/2024 5:55 pm EDT

The Daily Financial Report is used to provide financial data for close-of-month reporting.

## **Overview of the Monthly Financial Report**

The Monthly Financial Report can be used to provide financial data for close-of-month reporting. The report includes a summary tab with a summary of the monthly numbers that include; Claims Created, Claims Submitted, Insurance Payments, Patient Payments, Rejected Claims, and Unapplied Payments. It will also provide an advanced search option with the capability of claim drill-down allowing the billing team to quickly identify discrepancies, if applicable.

### Accessing the Monthly Financial Report

1. Open the Reports Portal in the lower left corner.

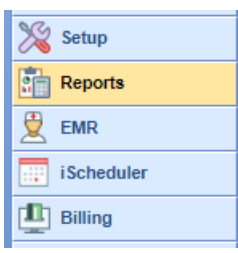

2. On the left-hand side of the navigation pane, choose the Monthly Financial Report from the Billing section.

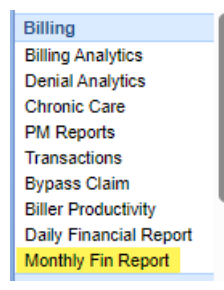

#### **Monthly Financial Report - Summary Tab**

| Monthly Financial Report           |                             |                                    | Monthly Summary Advanced Search |  |  |  |  |  |  |  |
|------------------------------------|-----------------------------|------------------------------------|---------------------------------|--|--|--|--|--|--|--|
| Monthly Summary                    |                             |                                    | 🖨 Print 🛓 Export to Excel       |  |  |  |  |  |  |  |
| This Month 🔇 > 🏥 09/01/2024        | (III) 09/17/2024 Run Report | t                                  |                                 |  |  |  |  |  |  |  |
| \$ Insurance Payments              |                             | 🖾 Patient Payments                 |                                 |  |  |  |  |  |  |  |
| <b>\$0.00</b><br>Dollar Amount     | <b>0</b><br>Quantity        | <b>\$3,705.53</b><br>Dollar Amount | <b>15</b><br>Quantity           |  |  |  |  |  |  |  |
| Claims Created                     |                             | Claims Submitted                   |                                 |  |  |  |  |  |  |  |
| <b>\$1,290.00</b><br>Dollar Amount | <b>6</b><br>Quantity        | <b>\$140.00</b><br>Dollar Amount   | <b>3</b><br>Quantity            |  |  |  |  |  |  |  |
| × Rejected Claims                  |                             | \$ Unapplied                       |                                 |  |  |  |  |  |  |  |
| <b>\$0.00</b><br>Dollar Amount     | <b>0</b><br>Quantity        | \$3,646.53<br>Dollar Amount        | <b>10</b><br>Quantity           |  |  |  |  |  |  |  |
|                                    |                             |                                    |                                 |  |  |  |  |  |  |  |
|                                    |                             |                                    |                                 |  |  |  |  |  |  |  |
|                                    |                             |                                    |                                 |  |  |  |  |  |  |  |
|                                    |                             |                                    |                                 |  |  |  |  |  |  |  |
|                                    |                             |                                    |                                 |  |  |  |  |  |  |  |
|                                    |                             |                                    |                                 |  |  |  |  |  |  |  |
|                                    |                             |                                    |                                 |  |  |  |  |  |  |  |
|                                    |                             |                                    |                                 |  |  |  |  |  |  |  |

The Monthly Financial Report can be found in the Reports portal under the Billing category on the navigation bar. This report by default will open with this month's total in the Monthly Summary tab.

The date parameter on the Monthly Summary tab can can be found in the left upper corner. The *This Month* button will reset the summary back to the current month. The less than and greater than buttons can be utilized to toggle back or forward a month at a time. The calendar icon will open the calendar allowing you to select a month within the calendar view.

There are 6 totals that are displayed in the Monthly Summary tab; **Insurance Payments, Patient Payments, Claims Created, Claims Submitted, Rejected Claims,** and **Unapplied**.

- **Insurance Payments:** this will provide the total dollar amount and quantity count of the insurance payments that were posted based on the report month.
- **Patient Payments:** this will provide the total dollar amount and quantity count of the patient payments that were posted based on the report month.
- **Claims Created:** this will provide the total dollar amount and quantity count of charges entered based on the report month.
- Claims Submitted: this will provide the total dollar amount and quantity of claim charges submitted based on the report month.
- **Rejected Claims:** this will provide the total dollar amount and quantity of claim charges rejected based on the report month.
- **Unapplied:** this will provide the total dollar amount and quantity count of payments that have not been posted but have a receipt/deposit date for the month.

### Monthly Financial Report - Advanced Search Tab

| Monthly Financial Report | rt         |     |                 |                     |                     |                    | Monthly Summary              | Advanced Search |
|--------------------------|------------|-----|-----------------|---------------------|---------------------|--------------------|------------------------------|-----------------|
| Advanced Search          |            |     |                 |                     |                     |                    |                              |                 |
| This Month               | Ø9/01/2024 |     | 09/30/2024      | ▲ Collapse          |                     |                    |                              |                 |
| Date Type                |            |     |                 | Primary Payer Class |                     | Rendering Provider |                              |                 |
| Post Date                |            |     | ×v              |                     | v                   |                    |                              | ~               |
| Group By                 |            |     |                 | Primary Payer       |                     | Location           |                              |                 |
| Primary Payer Class      |            |     | ×v              |                     | v                   |                    |                              | ~               |
| SubGroup By              |            |     |                 | Post User           |                     | CPT Code           |                              |                 |
| Primary Payer            |            |     | ×v              |                     | ~                   |                    |                              | ~               |
| Include Refunds          |            |     | Include Charges |                     | Include Claim Count |                    | Include Payments/Adjustments |                 |
| Yes                      |            | × v | Yes             | ×                   | Yes                 | ×v                 | Yes                          | × ~             |
| Run Report               |            |     |                 |                     |                     |                    |                              |                 |
|                          |            |     |                 |                     |                     |                    |                              |                 |
|                          |            |     |                 |                     |                     |                    |                              |                 |
|                          |            |     |                 |                     |                     |                    |                              |                 |
|                          |            |     |                 |                     |                     |                    |                              |                 |
|                          |            |     |                 |                     |                     |                    |                              |                 |
|                          |            |     |                 |                     |                     |                    |                              |                 |
|                          |            |     |                 |                     |                     |                    |                              |                 |
|                          |            |     |                 |                     |                     |                    |                              |                 |
|                          |            |     |                 |                     |                     |                    |                              |                 |
|                          |            |     |                 |                     |                     |                    |                              |                 |
|                          |            |     |                 |                     |                     |                    |                              |                 |

The Monthly Financial Report can be found in the Reports portal under the Billing category on the navigation bar. The Advanced Search tab of this report can be found on the right upper corner of the report. The Advanced Search tab allows a user to enter specific search criteria to run the Monthly Financial Report by.

#### Advanced search fields

- **Date Type:** The date type that will be utilized to run the report. There are 3 different date types; Post Date, Service/Deposit Date, or Submission Date.
- **Group By:** This allows the user to select what the grouping on the report will be. The field selected here is what the returned information on the report will be grouped by. The default selection will be Primary Payer Class.
- **SubGroup By:** This allows the user to select an additional grouping on the report. The default selection will be Primary Payer.
- Primary Payer Class: This allows the user to select the primary payer financial class to filter the report by.
- Primary Payer: This allows the user to select the primary payer(s) to filter the report by.
- **Post User:** This allows the user to select the post user(s) to filter the report by. This can be either the charge entry user or the payments/adjustments posting user.
- Rendering Provider: This allows the user to select the rendering provider(s) to filter the report by.
- Location: This allows the user to select the service location(s) to filter the report by.
- CPT Code: This allows the user to select the CPT code(s) to filter the report by.
- Includer Refunds: This allows the user to include refunded payment amount on the report. By default this will be set to Yes.
- Include Charges: This allows the user to include charges amount on the report. By default this will be set to Yes.
- Include Claim Count: This allows the user to include the claim count on the report. By default this will be set to Yes.
- Include Payment/Adjustments: This allows the user to include payments/adjustments on the report. By default this will be set to Yes.

After running the report, results will be displayed based on the group by, and subgroup by selection.

To drill into the detail of any grouping or cross-section, merely click the group value or the amount value.

#### **Drilling Into the Monthly Financial Report**

After running the report, results will now be displayed based on the group, and sub-group selected.

To drill into the details of any grouping or cross-section, merely click the group value or the number value.

This will bring up the Monthly Financial Report Drill Down.

#### Monthly Financial Detail Report (Drill Down)

After drilling into the Monthly Financial Report, you will see the Monthly Financial Detail Report with the appropriate detail based on your selection.

At this point, users have several options under actions on each line:

- 1. **Open the Claim**: This selection will open the selected claim.
- 2. Open the Claim Comment: This selection will open the claim comment for the selected claim.
- Open the Claim Communication: This selection will create a new communication with the selected claim attached.
- 4. Open the Patient: This selection will open the patient on the selected patient.
- 5. Open the Patient Comment: This selection will open the patient comment for the selected patient.
- 6. **Open the Patient Communication:** This selection will create a new communication with the selected patient attached.

The Monthly Financial Detail Report contains the following information:

| By: | primaryPaye                     | erFinancialClas       | sDesc = null | Sul                   | bGroup       | By: primaryPayerNan  | ne = Patient5, Autom | ation           |                |         |                  |                    |                | H Back to Main Report | 🖨 Pr    | int 🛓 Exp  | ort to Exce |
|-----|---------------------------------|-----------------------|--------------|-----------------------|--------------|----------------------|----------------------|-----------------|----------------|---------|------------------|--------------------|----------------|-----------------------|---------|------------|-------------|
| ns  | Claim Id                        | Claim Status          | Claim DOS    | Claim Submission Date | Chart        | Patient Name         | Primary Payer        | Secondary Payer | Tertiary Payer | Charges | Patient Payments | Insurance Payments | Total Payments | Total Adjustments     | Balance | Deposit ID | Receipt II  |
| •   |                                 |                       |              |                       | <u>94072</u> | Patient5, Automation | Patient5, Automation |                 |                | \$0.00  | (\$100.00)       | \$0.00             | (\$100.00)     | \$0.00                | \$0.00  |            | 15301       |
|     | Open the clair                  | n                     |              |                       | <u>94072</u> | Patient5, Automation | Patient5, Automation |                 |                | \$0.00  | (\$100.00)       | \$0.00             | (\$100.00)     | \$0.00                | \$0.00  |            | 15302       |
| (   | Open the clair                  | n comment             |              |                       |              |                      |                      |                 |                |         |                  |                    |                |                       |         |            |             |
|     | Open the clair<br>Open the pati | n communicatio<br>ent | n            |                       |              |                      |                      |                 |                |         |                  |                    |                |                       |         |            |             |
| 0   | Open the pati                   | ent comment           |              |                       |              |                      |                      |                 |                |         |                  |                    |                |                       |         |            |             |
| 0   | Open the pati                   | ent communicat        | ion          |                       |              |                      |                      |                 |                |         |                  |                    |                |                       |         |            |             |

- Claim ID: The ID of the claim.
- Claim Status: The status of the claim.
- Claim DOS: The date of service of the claim.
- Claim Submission Date: The date of the claim was submitted.

- Chart: The patient's account number.
- Patient Name: The full name of the claim's patient, in "[Last Name], [First Name] [Middle Name]" format.
- Primary Payer: The primary payer assigned to the claim.
- Secondary Payer: The secondary payer assigned to the claim.
- Tertiary Payer: The tertiary payer assigned to the claim.
- Charges: The total charges on the claim.
- Patient Payments: The amount paid by the responsible party posted to the claim.
- **Insurance Payments:** The amount paid by the primary payer, secondary, and/or tertiary payer posted to the claim.
- Total Payments: The combined patient and insurance payment posted to the claim.
- Total Adjustments: The adjustment amount posted to the claim.
- Balance: The total remaining balance on the claim.
- **Deposit ID:** The Deposit ID associated with the patient/insurance for the posted payment/adjustment on the claim.
- Receipt ID: The Receipt ID associated with the patient payment on the claim.